# INFORMATION SHEET

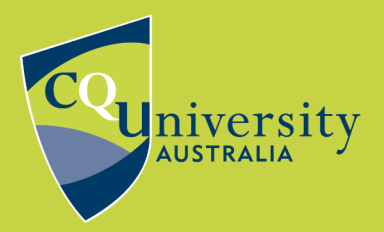

# Electronic collection of field data

## Creating a electronic data collection using Microsoft Forms and Microsoft Excel

You will need:

- A Microsoft Account if your school runs on Microsoft (outlook) then you can just use your school email address.
- A tablet or android phone or laptop
- Know how to manipulate data in excel
- Know how to create line graphs in excel

#### Create the form to collect data

- 1. Go to Microsoft forms either through google or through your windows home tab
- 2. Login (as mentioned above use your school login)

| https://forms.office.com/Pages/DesignPa | ge.aspx               |                                | - 🗎 🗘     | Search       |   | <del>،</del> م |
|-----------------------------------------|-----------------------|--------------------------------|-----------|--------------|---|----------------|
| Forms × 📑                               |                       |                                |           |              |   |                |
| Forms                                   |                       |                                |           |              |   |                |
| My forms Sh                             | Welco                 | Hi Natasha,<br>me to Microsoft | Forms!    |              | × | ner name       |
|                                         | Facily                | create surveys quizzes an      | d polls   |              |   |                |
|                                         | Edsily                | create surveys, quizzes, an    | u polis.  |              |   |                |
| l≌−+<br>New Form                        |                       |                                |           |              |   |                |
| <u>A</u> *                              |                       | i o                            |           |              |   | edback         |
| New Quiz                                | Easily create surveys | Quickly create quizzes         | Analyze d | ata in Excel |   |                |
|                                         |                       | Create a new form              |           |              |   |                |

3. Click on Create a new form

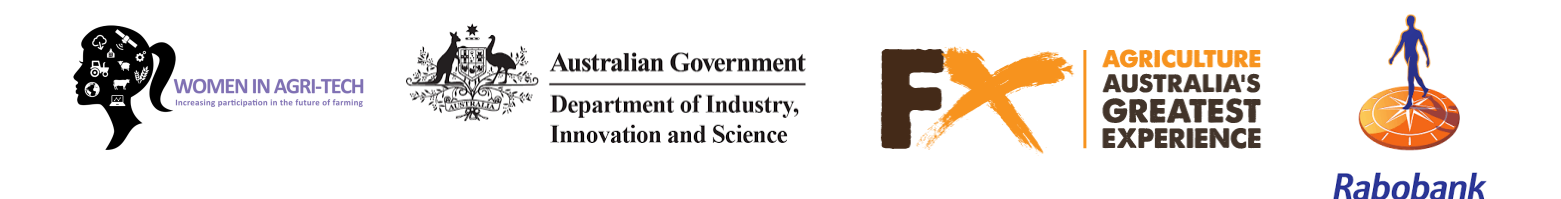

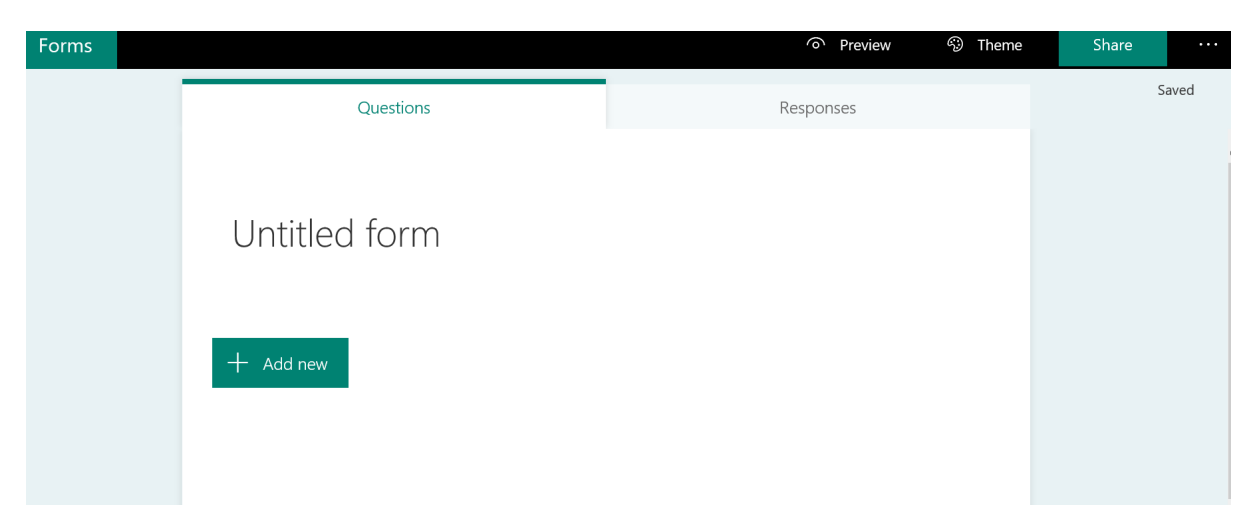

- Click on Untitled form change the name Chicken Data\_7ag5. The description box can also be completed.
- 5. Click on + Add new this will be your first question. Select text.

| rows throughout | the term.  |             | $\uparrow$     |
|-----------------|------------|-------------|----------------|
| rows throughout | the term.  | Ĩ           | $\uparrow$     |
|                 | Ď          | Ĩ           | $\uparrow$     |
|                 | ß          | Ĩ           | $\uparrow$     |
|                 |            |             |                |
|                 |            |             |                |
|                 |            |             |                |
| Long answer     | r 🔘        | Re          | equired        |
|                 |            |             |                |
|                 | Long answe | Long answer | Long answer Re |

- 6. Leave Long answer unchecked, but check required. This means this question MUST be answered.
- 7. In the Question box, write: Students Name

| Questions Responses   Chicken Data_7 AGS Collect the weight, height and wingspan of your chicken as it grows throughout the term.   Image: Collect on the weight, height and wingspan of your chicken as it grows throughout the term.     Image: Collect on the weight (a)   Click on + Add new Select Text again Click on the three dots ( ```) from there select number   Image: Collect on the three dots ( ```) from there select number                                                                                                    |                             |                              |                                            |                            |         |            |              |              |
|----------------------------------------------------------------------------------------------------|-----------------------------|------------------------------|--------------------------------------------|----------------------------|---------|------------|--------------|--------------|
| Chicken Data_7 AG5<br>Clet the weight, height and wingspan of your chicken as it grows throughout the term.<br>I students Name<br>I students Name<br>I tert your answer<br>I tert your answer<br>Click on + Add new<br>Select Text again<br>Click on the three dots ( ```) from there select number<br>I te view must be a number<br>I te view must be a number                                                                                                    |                             |                              | Questions                                  |                            | Respons | ses        |              |              |
| Collect the weight, height and wingspan of your chicken as it grows throughout the term.                                                                                                    | Cł                          | hick                         | en Data_7 AG5                              |                            |         |            |              |              |
| I students Name Enter your answer I Long answer W Add new Click on + Add new Select Text again Click on the three dots ( *** ) from there select number I chickens weight (g) The value must be a number                                                                                                    | Colle                       | ect the w                    | eight, height and wingspan of your chicken | as it grows throughout the | e term. |            |              |              |
| I students Name Inter your answer Inter your answer <td></td> <td></td> <td></td> <td></td> <td></td> <td></td> <td></td> <td></td> |                             |                              |                                            |                            |         |            |              |              |
| 1. Students Name Enter your answer I ong answer Click on + Add new Select Text again 3. Click on the three dots (***) from there select number I chickens weight (g) The value must be a number                                                                                                    | _                           |                              |                                            |                            | 5       | -0-        |              |              |
| 1. Students Name         Enter your answer         Image: Dong answer         Image: Dong answer         Ima                                                                                                    |                             |                              |                                            |                            | L)      |            | $\uparrow$   | $\checkmark$ |
| Enter your answer                                                                                                    | 1.                          | Studen                       | ts Name                                    |                            |         |            |              |              |
| Long answer Add new Click on + Add new Select Text again . Click on the three dots (***) from there select number 1 Chickens weight (g) The value must be a number                                                                                                    | Γ                           | Enter v                      | our answer                                 |                            |         |            |              |              |
| Long answer Required Add new Click on + Add new Select Text again Click on the three dots ( ) from there select number Click on the three dots ( ) from there select number 1. Chickens weight (g) The value must be a number                                                                                                    |                             |                              |                                            |                            |         |            |              |              |
| Add new Click on + Add new Select Text again Click on the three dots (***) from there select number 2. Chickens weight (g) The value must be a number                                                                                                    |                             |                              |                                            | Long answer                |         | Red        | quired       |              |
| <ul> <li>Click on the three dots ( *** ) from there select number</li> <li>Chickens weight (g)</li> <li>The value must be a number</li> </ul>                                                                                                    | + /<br>Click on<br>Select 1 | Add ne<br>n + Ade<br>Fext ac | w<br>d new<br>pain                         |                            |         |            |              |              |
| Chickens weight (g)         The value must be a number                                                                                                    | . Click on                  | n the th                     | nree dots ( ····) from there select n      | lumber                     |         |            |              |              |
| 2. Chickens weight (g)                                                                                                    |                             |                              |                                            | Ę                          | 1       | $\uparrow$ | $\downarrow$ |              |
| The value must be a number                                                                                                    |                             | 2.                           | Chickens weight (g)                        |                            |         | E          | ~~           |              |
|                                                                                                    |                             |                              | The value must be a number                 |                            |         |            |              |              |
| Restrictions Number ~                                                                                                    |                             |                              | Restrictions Number ~                      |                            |         |            |              |              |
| Long answer     Required                                                                                                    |                             |                              |                                            | Long answer                | C Re    | quired     |              |              |
| → Add new ✓ Restrictions                                                                                                    |                             |                              | Add pow                                    |                            |         |            | Sub          | otitle       |

- 11. Repeat + Add new for Chickens Height (cm) add restriction value must be a number
- 12. Chickens Wingspan (cm) add restriction value must be a number
- 13. Now click on PREVIEW and have a go at completing your form.

|                 |                            | Preview   | 🗐 Theme | Share |      |
|-----------------|----------------------------|-----------|---------|-------|------|
|                 | Re                         | sponses 1 |         | Si    | aved |
|                 |                            |           |         |       |      |
| ۱G5             |                            |           |         |       |      |
| of your chicken | as it grows throughout the | term.     |         |       |      |
|                 |                            |           |         |       |      |
|                 |                            |           |         |       |      |

### 14. Press submit when you are finished entering.

| ← Back                                                                             | Computer | _ Mobile |
|------------------------------------------------------------------------------------|----------|----------|
| Chicken Data_7 AG5                                                                 |          |          |
| Vour response was submitted.                                                       |          |          |
| Create my own form Powered by Microsoft Forms   Privacy and cookies   Terms of use |          |          |

15. You can then click on RESPONSES

| Forms |                                                                                 | Preview                          | S Theme | Share |      |
|-------|---------------------------------------------------------------------------------|----------------------------------|---------|-------|------|
|       | Questions                                                                       | Responses 1                      |         | S     | aved |
|       | Chicken Data_7 AG5<br>Collect the weight, height and wingspan of your chicken a | as it grows throughout the term. |         |       |      |
|       | 1. Students Name *                                                              |                                  |         |       |      |

/

\_

| ~ L |                                  |                                   |                                    |            |       | _     |
|-----|----------------------------------|-----------------------------------|------------------------------------|------------|-------|-------|
|     |                                  |                                   | Preview                            | 🖘 Theme    | Share |       |
|     | Questions                        |                                   | Responses 1                        |            |       | Saved |
|     | Chicken Data_7 AG5               |                                   |                                    |            |       |       |
|     | 1<br>Responses                   | 01:21<br>Average time to complete | Active<br>Status                   |            |       |       |
|     | View results                     |                                   | X Ope                              | n in Excel |       |       |
|     | 1. Students Name<br>More Details |                                   |                                    |            |       |       |
|     | 1<br>Responses                   |                                   | Latest Responses<br>"Miss Burrows" |            |       |       |

16. At the end of the lesson – or week – or term you can click on open in excel17. You may get this warning – press ALLOW

Prev

| Question            | IS                                                                                                    | Response                                                                                                   | es 5                       |
|---------------------|----------------------------------------------------------------------------------------------------|----------------------------------------------------------------------------------------------------|----------------------------|
| Chicken Data        | Explorer Security                                                                                                    | ×                                                                                                    |                            |
| ٢                   | A website wants to ope<br>program on your comp                                                                                                 | n web content using this<br>uter                                                                           |                            |
| 5<br>Respons        | This program will open outside of<br>Protected mode helps protect your<br>do not open this program.<br>Name: Microsoft<br>Publisher: Microsoft | Protected mode. Internet Explorer's<br>computer. If you do not trust this website,<br>Excel<br>Corporation | ctive<br><sub>Status</sub> |
| View results        | Do not show me the warning fo                                                                                                    | Allow Don't allow                                                                                          | ₽ opening this in Excel    |
| 1. Students Name    |                                                                                                    |                                                                                                    |                            |
| <u>More Details</u> |                                                                                                    | Latest Responses                                                                                           |                            |
| 5                   |                                                                                                    | "MISS BURROWS"<br>"MISS BURROWS"                                                                           |                            |
| Responses           |                                                                                                    | "miss burrows"                                                                                             |                            |

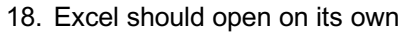

|      |               | Ch Ch                         | icken Data_7 AG5(1-5) [                                   | Protected View] - Excel                 |                      |      | O Proview     O Theme | Share |
|------|---------------|-------------------------------|-----------------------------------------------------------|-----------------------------------------|----------------------|------|-----------------------|-------|
| File | Home   Insert | Page Layc F                   | ormulas   Data   Review   V                               | iew   Add-ins   ACROBA1                 | Ç Tell m Natas ♀ SI  | hare |                       | Share |
| PROT | ECTED VIEW    | Be careful—f<br>need to edit, | iles from the Internet can<br>it's safer to stay in Prote | contain viruses. Unless y<br>cted View. | Enable Editing       | ×    | Responses 5           |       |
| L17  | • :           | $\times \neg \checkmark$      | $f_X$                                                     |                                         |                      | ~    |                       |       |
| 4    | А             |                               | В                                                         | С                                       | D                    |      |                       |       |
| 1 ID |               | 💌 Start                       | : time 🔄 🔽 Ce                                             | ompletion time 👘 💌                      | Email 🗾              | Ν    |                       |       |
| 2    |               | 1                             | 7/11/19 11:48:41                                          | 7/11/19 11:50:02                        | natasha.burrows1@nts | s N  |                       |       |
| 3    |               | 2                             | 7/11/19 11:54:39                                          | 7/11/19 11:54:54                        | natasha.burrows1@nts | s N  |                       |       |
| 4    |               | 3                             | 7/11/19 11:54:57                                          | 7/11/19 11:55:21                        | natasha.burrows1@nts | s N  | A                     |       |
| 5    |               | 4                             | 7/11/19 11:55:23                                          | 7/11/19 11:55:45                        | natasha.burrows1@nts | s N  | Active                |       |
| 6    |               | 5                             | 7/11/19 11:55:47                                          | 7/11/19 11:56:05                        | natasha.burrows1@nts | s N  | Status                |       |
| 7    |               |                               |                                                           |                                         |                      |      |                       |       |
| 8    |               |                               |                                                           |                                         |                      |      |                       |       |
| 9    |               |                               |                                                           |                                         |                      |      |                       |       |
| 10   |               |                               |                                                           |                                         |                      |      | Open in Excel         |       |
| 11   |               |                               |                                                           |                                         |                      |      |                       |       |
| 12   |               |                               |                                                           |                                         |                      |      |                       |       |
| 13   |               |                               |                                                           |                                         |                      |      |                       |       |
| 14   |               |                               |                                                           |                                         |                      |      |                       |       |
| 15   |               |                               |                                                           |                                         |                      |      |                       |       |
| 16   |               |                               |                                                           |                                         |                      |      | Latest Responses      |       |
| 17   |               |                               |                                                           |                                         |                      |      | catest nesponses      |       |
| 18   |               |                               |                                                           |                                         |                      |      | "MISS BURROWS"        |       |
| 19   |               |                               |                                                           |                                         |                      |      | "MISS BURROWS"        |       |
| 20   |               |                               |                                                           |                                         |                      |      |                       |       |

- 19. Enable editing.
- 20. Go to File and Options Formulas ensure that numbers formatted as text is ticked.

/

|                           | Excel Options                                                                                                   |                                                                                                    | ?  | ×     | D          |
|---------------------------|----------------------------------------------------------------------------------------------------|----------------------------------------------------------------------------------------------------|----|-------|------------|
| ata<br>= _                | General<br>Formulas                                                                                             | I Change options related to formula calculation, performance, and error handling.                                                                                                    |    |       | s <u>A</u> |
| E<br>1:<br>1:<br>1:<br>2: | Proofing<br>Save<br>Language<br>Advanced<br>Customize Ribbon<br>Quick Access Toolbar<br>Add-ins<br>Trust Center | Calculation options         Workbook Calculation <ul> <li>Automatic</li> <li>Automatic except for data tables</li> <li>Manual</li> <li>✓ Recalculate workbook before saving</li> </ul> Maximum Change: 0.001         Working with formulas <ul> <li>B1C1 reference style</li> <li>✓ Formula AutoComplete</li> <li>✓ It to table armses in formulas</li> </ul>                                                                                                    |    |       |            |
|                           |                                                                                                    | <ul> <li>✓ Use GetPivotData functions for PivotTable references</li> <li>Error Checking         <ul> <li>✓ Enable background error checking</li></ul></li></ul>                                                                                                    |    |       |            |
|                           |                                                                                                    | Error checking rules         Image: Cells containing formulas that result in an error in the result in an error in the result in an error in the result in an error in the result in an error in the result in a region in the result in the result in the re | D  |       |            |
|                           |                                                                                                    | ОК                                                                                                    | Ca | incel |            |

21. Your data will now have error messages on it (little green triangles in cells) Highlight all cells with numbers, click on the error message ( ) and convert to numbers.

| Add-ins ACRO     | BAT Design | О 1                       | ell me what yo              | ou want to                      | o do               |             |             |             |           |                    | Natasha Burrows               | R |
|------------------|------------|---------------------------|-----------------------------|---------------------------------|--------------------|-------------|-------------|-------------|-----------|--------------------|-------------------------------|---|
| Wrap Text        | Text       | Ŧ                         | ≠                           |                                 |                    | €■          |             |             | ∑ AutoSum | · AZY              | $\mathcal{Q}$                 |   |
| Merge & Center 👻 | \$ - % • 5 | 00. 00.<br>00 <b>→</b> .0 | Conditional<br>Formatting • | Format as<br>Table <del>-</del> | s Cell<br>Styles • | Insert<br>• | Delete<br>• | Format<br>• | Clear •   | Sort &<br>Filter ∗ | Find &<br>Select <del>-</del> |   |
| Fa.              | Number     | E,                        |                             | Styles                          |                    |             | Cells       |             | E         | diting             |                               |   |

| E                        | F             |   | G                     | Н                      | I                    | J |
|--------------------------|---------------|---|-----------------------|------------------------|----------------------|---|
| <ul> <li>Name</li> </ul> | Students Name | - | Chickens weight (g) 🔽 | Chickens height (cm) 🔻 | Chickens wingspan (💌 |   |
| ts Natasha Burrows       | Miss Burrows  |   | 55                    | 13                     | 10                   |   |
| ts Natasha Burrows       | miss Burrows  |   | 57                    | 15                     | 12                   |   |
| ts Natasha Burrows       | miss burrows  |   | 59                    | 16                     | 18                   |   |
| ts Natasha Burrows       | MISS BURROWS  |   | 65                    | 20                     | 20                   |   |
| ts Natasha Burrows       | MISS BURROWS  |   | 72                    | 25                     | 25                   |   |
| ts Natasha Burrows       | Tim           |   | 60                    | 20                     | 45                   |   |
| ts Natasha Burrows       | johnny        |   | 70                    | 56                     | 60                   |   |
| ts Natasha Burrows       | julia         |   | 55                    | 20                     | 15                   |   |
| ts Natasha Burrows       | gemma         |   | 56                    | 5                      | 20                   |   |
| ts Natasha Burrows       | gemma         |   | 55                    | 15                     | 15 .                 |   |
|                          |               |   |                       |                        |                      |   |
|                          |               |   |                       |                        |                      |   |
|                          |               |   |                       |                        |                      |   |
|                          |               |   |                       |                        |                      |   |
|                          |               |   |                       |                        |                      |   |
|                          |               |   |                       |                        |                      |   |
|                          |               |   |                       |                        |                      |   |
|                          |               |   |                       |                        |                      |   |
|                          |               |   |                       |                        |                      |   |

#### 22. Select any cell, then go to Design tab. Untick Filter Button

| C - 2   |                                                                    | Chicken D              | Chicken Data_7 AG5(1-10) [Read-Only] - Excel |                                                          |                                                                            |                                                                                                    |                     |                  |                     |                        | o x                     |
|---------|--------------------------------------------------------------------|------------------------|----------------------------------------------|----------------------------------------------------------|----------------------------------------------------------------------------|----------------------------------------------------------------------------------------------------|---------------------|------------------|---------------------|------------------------|-------------------------|
| lome Ir | nsert Page Layout                                                  | Formulas               | Data Review                                  | View Ad                                                  | d-ins ACROBAT                                                              | Design 🛛 🖓 Tell n                                                                                         | ne what you want to |                  |                     | Natasha Burrows        | $\mathcal{A}_{+}$ Share |
| e Co    | mmarize with PivotTa<br>move Duplicates<br>nvert to Range<br>Tools | ble Insert E<br>Slicer | Export Refresh                               | Properties<br>Open in Brows<br>Unlink<br><b>ble Data</b> | <ul> <li>✓ Header Row</li> <li>Total Row</li> <li>✓ Banded Rows</li> </ul> | <ul> <li>First Column</li> <li>Last Column</li> <li>Banded Column</li> <li>Table Style Options</li> </ul> | ✓ Filter Button     |                  | Table Styles        |                        |                         |
| • :     | $\times \checkmark f_x$                                            | 2                      |                                              |                                                          |                                                                            |                                                                                                    |                     |                  |                     |                        |                         |
| A       |                                                                    | В                      | С                                            |                                                          | D                                                                          | E                                                                                                    |                     | F                | G                   | н                      |                         |
|         | 💌 Start time                                                       |                        | Completion ti                                | ime 🛛 💌 Er                                               | nail                                                                       | <ul> <li>Name</li> </ul>                                                                                  | 💌 Studer            | nts Name 🛛 🔽 Chi | ickens weight (g) 🗾 | Chickens height (cm) 💌 | Chickens                |
|         | 1 7/11                                                             | L/19 11:48:4           | 1 7/11/19                                    | 9 11:50:02 na                                            | atasha.burrows1@r                                                          | nts Natasha Burro                                                                                         | ws Miss B           | urrows 55        |                     | 13                     | 10                      |
|         | 2 7/11                                                             | L/19 11:54:3           | 9 7/11/19                                    | 9 11:54:54 na                                            | atasha.burrows1@r                                                          | nts Natasha Burro                                                                                         | ws miss B           | urrows 57        |                     | 15                     | 12                      |
|         | 3 7/11                                                             | l/19 11:54:5           | 7/11/19                                      | 9 11:55:21 na                                            | atasha.burrows1@r                                                          | nts Natasha Burro                                                                                         | ws miss b           | urrows 59        |                     | 16                     | 18                      |
|         | 4 7/11                                                             | L/19 11:55:2           | 3 7/11/19                                    | 9 11:55:45 na                                            | atasha.burrows1@r                                                          | nts Natasha Burro                                                                                         | ws MISS E           | URROWS 65        |                     | 20                     | 20                      |
|         | 5 7/11                                                             | L/19 11:55:4           | 7/11/19                                      | 9 11:56:05 na                                            | atasha.burrows1@r                                                          | nts Natasha Burro                                                                                         | ws MISS E           | URROWS 72        |                     | 25                     | 25                      |
|         | 6 7/11                                                             | l/19 12:16:1           | .9 7/11/19                                   | 9 12:16:37 na                                            | atasha.burrows1@r                                                          | nts Natasha Burro                                                                                         | ws Tim              | 60               |                     | 20                     | 45                      |
|         | 7 7/11                                                             | L/19 12:16:4           | 1 7/11/19                                    | 9 12:16:59 na                                            | atasha.burrows1@r                                                          | nts Natasha Burro                                                                                         | ws johnny           | / 70             | 1                   | 56                     | 60                      |
|         | 8 7/11                                                             | L/19 12:17:0           | 06 7/11/19                                   | 9 12:17:24 na                                            | atasha.burrows1@r                                                          | nts Natasha Burro                                                                                         | ws julia            | 55               |                     | 20                     | 15                      |
|         | 9 7/11                                                             | L/19 12:17:2           | 6 7/11/19                                    | 9 12:17:56 na                                            | atasha.burrows1@r                                                          | nts Natasha Burro                                                                                         | ws gemm             | a 56             |                     | 5                      | 20                      |
|         | 10 7/11                                                            | L/19 12:17:5           | i9 7/11/19                                   | 9 12:18:19 na                                            | atasha.burrows1@r                                                          | nts Natasha Burro                                                                                         | ws gemm             | a 55             |                     | 15                     | 15                      |
|         |                                                                    |                        |                                              |                                                          |                                                                            |                                                                                                    |                     |                  |                     |                        |                         |

- 23. Delete Columns which aren't necessary (ID, Start time, Email, Name)
- 24. Rename column C to Date and format column to Short Date.
- 25. You data is now ready to be analysed. Some examples include:
  - Students create a line graph showing their chickens weight (or height or wingspan)
  - Students create a line graph with their data and their friends make comparisons
  - Students create a line graph with their data and the class average make comparisons

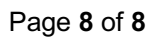

/